# **BENEFICIOS DEL SERVICIO**

- Esta es una nueva modalidad del servicio de giros nacionales en el que el cliente Prodem envía dinero desde su caja de ahorro de forma inmediata para que el destinatario del giro pueda cobrarlo rápidamente en un Cajero Automático de nuestra red.
- El servicio funciona 365 días al año, ello amplía el horario de cobro del giro, sin mayores complicaciones.

# 1.1 Giro Relámpago

1. Ingresar a la página de Banco Prodem (<u>www.prodem.bo</u>) y seleccionar el ícono del portal financiero "Prodemnet".

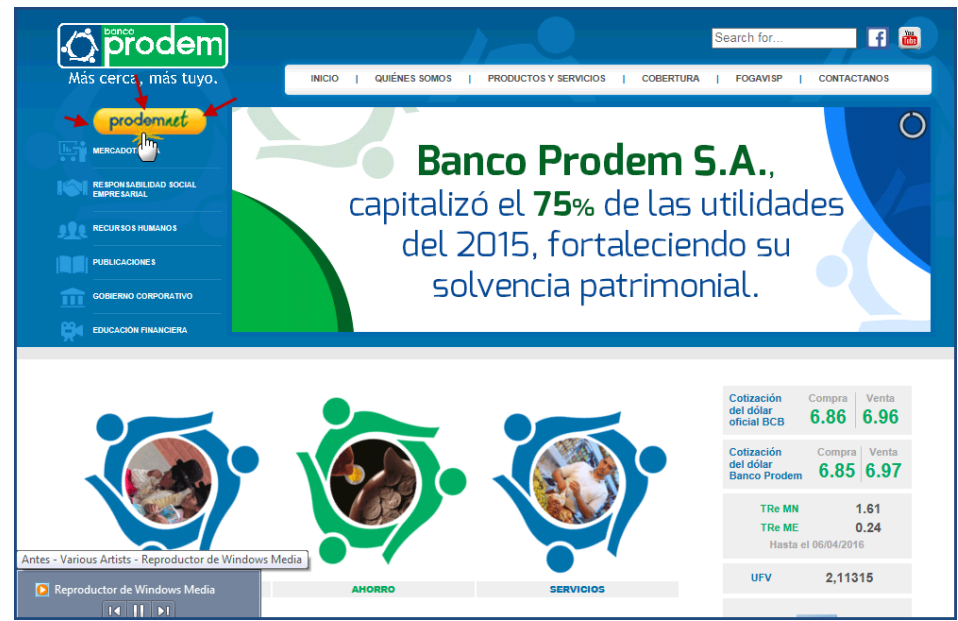

Ilustración 1. Pantalla Portal Prodem

2. Al ingresar al Portal Banco Prodem, "Prodemnet", digite su Usuario y el CAPTCHA. Completada la información requerida, presiona <Aceptar>.

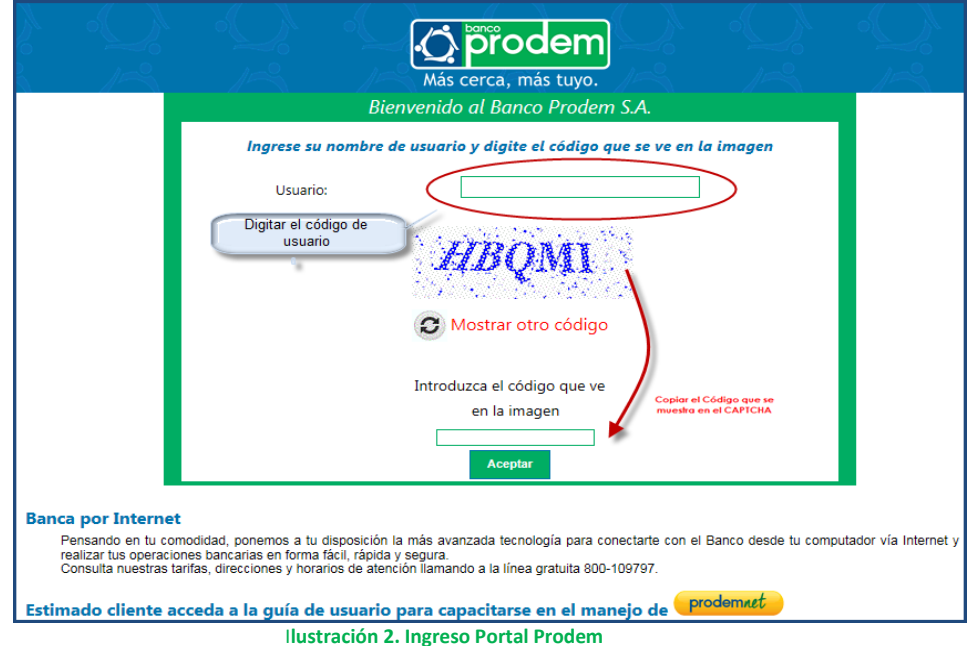

3. Ingresar la contraseña del usuario.

# Event and the event of the event of the

prodemnet

### Ilustración 3. Ingreso contraseña

4. Presione la opción < Solicitud de Giro Relámpago>. (Ilustración 1).

| Más cerca, más tuyo.                    |                                                                                                    |
|-----------------------------------------|----------------------------------------------------------------------------------------------------|
|                                         |                                                                                                    |
| Cuentas de anorro                       | <ul> <li>Bienvenido al Portal Financiero de</li> </ul>                                                                                      |
| Consulta de últimos movimientos         |                                                                                                    |
| Transferencia entre cuentas de aborro   | DAINCO PRODEIVI S.APRODEIVINET                                                                                                    |
| Transferencia Interhancaria             |                                                                                                    |
| Cartera                                 | debe tomar en cuenta lo siguiente:                                                                                                    |
| Consulta de Créditos                    | Isted está ingresado a un sitio seguro certificado por GeoTrust EV SSL CA-G4                                                                |
| Pago de Crédito                         | rentique que la direccion en su navegador es https://prodemnet.prodem.bo                                                                    |
| Pago de Crédito de Terceros             | ara Computadoras, los navegadores recomendados son Internet Explorer Versión 9 o superior, Firefox y Chrome                                 |
| <ul> <li>Tarjetas de Crédito</li> </ul> | l código enviado a su Celular sirve únicamente para el primer ingreso, luego debe ingresar con el usuario definido en la<br>erconalización  |
| Consulta de Tarjeta de Crédito          | os documentos y reportes que se emiten en este sitio no pueden ser impresos utilizando otras aplicaciones, debe utilizar una                |
| Pago de Tarjeta de Crédito              | mpresora                                                                                                    |
| Pago de Tarjeta de Crédito de Terceros  | RODEM nunca le solicitara su contrasena bajo ninguna circunstancia<br>Para bloquear su usuario puede llamar a la línea gratuita 800-10-9797 |
| <ul> <li>Giros Nacionales</li> </ul>    |                                                                                                    |
| Envío de giro                           |                                                                                                    |
| 💌 Giro Relámpago                        |                                                                                                    |
| Solicitud de Giro Relámpago             |                                                                                                    |
| Detalle solicitudes Giro Relámpago      |                                                                                                    |
| 🗢 Registro                              |                                                                                                    |
| Modificar Registro WEB                  |                                                                                                    |

5. Ingresar la información requerida para realizar el envío.

Debe verificar que el nombre, documento de identidad y el número celular del destinatario estén correctos y completos.

6. Se ha fijado un monto límite diario de dinero que puede ser cobrado por el destinatario en nuestra red de Cajeros Automáticos mediante el uso de la modalidad de servicio Giro Relámpago, este monto es Bs. 3,000.-.

|                                 |                                   | GIRO RELAMPAGO                                           |
|---------------------------------|-----------------------------------|----------------------------------------------------------|
|                                 |                                   |                                                          |
| Cuenta de ahorro:               | 117-2-1-11582-0                   | •                                                        |
| Moneda del envío :              | BS                                |                                                          |
| Monto a enviar :                | 120                               |                                                          |
| Elegir de mis destinata         | arios favoritos.                  |                                                          |
| Documento de identidad del      |                                   |                                                          |
| DESTINATARIO :                  | 5488718                           | Oligite la parte numérica de su Documento de Identidad   |
| Nombre del DESTINATARIO:        | MARIELA MATIENZO Z                |                                                          |
| Nro. de celular del             | `                                 |                                                          |
| DESTINATARIO :                  | 72017460                          |                                                          |
| Motivo de envio :               | VIAJE FAMILIAR                    | ×                                                        |
| Verifique que el nombre, el doc | umento de identidad y el número o | de celular del destinatario estén correctos y completos. |
| Continuar                       |                                   |                                                          |

- Ilustración 5. Envío Solicitud giro relámpago 7. El sistema muestra la información ingresada para realizar el envío.
- 8. Presionar la opción "Solicitar código SMS para confirmación"

|                                                           | (                                                           | SIRO RELAMPAGO              |
|-----------------------------------------------------------|-------------------------------------------------------------|-----------------------------|
|                                                           |                                                             |                             |
| Cuenta ORIGEN:                                            | 117-2-1-11582-0                                             |                             |
| Saldo disponible :                                        | 503.45                                                      |                             |
| Moneda del envio :                                        | BS                                                          |                             |
| Monto del envío :                                         | 120.00                                                      |                             |
| Documento de identidad                                    |                                                             |                             |
| DESTINATARIO:                                             | 5488718                                                     |                             |
|                                                           | MARIELA MATIENZO Z                                          | ~                           |
| Nombre DESTINATARIO:                                      |                                                             | $\sim$                      |
| Nro. celular DESTINATARIO:                                | 72017460                                                    |                             |
| Existe Cambio de moneda:                                  | NO                                                          |                             |
| Moneda de la cuenta de                                    |                                                             |                             |
| ahorro :                                                  | BS                                                          |                             |
| Monto DEBITO :                                            | 120.00                                                      |                             |
| Monto comisión :                                          | 0.00                                                        |                             |
| Monto impuestos :                                         | 0.00                                                        |                             |
| Monto total a debitar :                                   | 120.00                                                      |                             |
| Estimado cliente, por favor<br>SMS que le permitirá conti | verifique toda la inform<br>nuar con <u>la transacci</u> ón | ación antes de solicitar el |
| Solicitar código SMC de confir                            | mación Cancelar                                             |                             |

Ilustración 6. Envío Solicitud giro relámpago

9. El sistema confirma que se ha enviado el código SMS de confirmación al número del remitente. (Ilustración 7):

| ENVIO SMS                                                       |
|-----------------------------------------------------------------|
| El codigo SMS de confirmación fue enviado<br>al número:72****84 |
|                                                                 |

Ilustración 7. Envío SMS confirmación

10. El SMS llegará al celular registrado. Registrar el código para continuar con la transacción. (Ilustración 8). Registrado el código, presione <aceptar> para confirmar la transacción.

|                                 | GIRO RELA                               | MPAGO |
|---------------------------------|-----------------------------------------|-------|
| Cuenta ORIGEN:                  | 117-2-1-11582-0                         |       |
| Saldo disponible :              | 503.45                                  |       |
| Moneda del envio :              | BS                                      |       |
| Monto del envío :               | 120.00                                  |       |
| Documento de identidad          |                                         |       |
| DESTINATARIO:                   | 5488718                                 |       |
|                                 | MARIELA MATIENZO Z                      |       |
|                                 |                                         |       |
| lombre DESTINATARIO:            |                                         | -     |
| Nro. celular DESTINATARIO:      | 72017460                                |       |
| ixiste Cambio de moneda:        | NO                                      |       |
| Voneda de la cuenta de          |                                         |       |
| ahorro :                        | BS                                      |       |
| Nonto DEBITO :                  | 120.00                                  |       |
| Monto comisión :                | 0.00                                    |       |
| Monto impuestos :               | 0.00                                    |       |
| Monto total a debitar :         | 120.00                                  |       |
| El monsaio fue opuiado al colui | 72****90                                |       |
| Introduzca el código SMS de c   | onfirmación para realizar la operación: |       |
|                                 | 147417                                  |       |
| Codigo SMS de confirmación:     | 14/41/                                  |       |
| Acceptor Connector              |                                         |       |
| Adoptar Cancelar                |                                         |       |
|                                 |                                         |       |

Ilustración 8. Registro código SMS de confirmación

11. El sistema realiza la confirmación de la transacción realizada.

|                                                        | 20                                          |
|--------------------------------------------------------|---------------------------------------------|
| La transacción se realizó con éx                       | ito!                                        |
| Nro. Trans. :                                          | 1214805261957188                            |
| Cuenta de ahorro :                                     | 117-2-1-11582-0                             |
| Titular :                                              | SANDOVAL MONTES VANESA CECILIA              |
| Doc. Identidad DESTINATARIO :                          | 5488718                                     |
| Nombre DESTINATARIO :                                  | MARIELA MATIENZO Z                          |
| Nro. de celular DESTINATARIO :                         | 72017460                                    |
| Moneda del envío :                                     | BS                                          |
| Monto del envío :                                      | 120.00                                      |
| Moneda cuenta de ahorro :                              | BS                                          |
| Monto a debitar :                                      | 120.00                                      |
| Monto Comisión :                                       | 0.00                                        |
| Monto ITF :                                            | 0.00                                        |
| Solo para cuentas en Dólares que cumplan con la valida | ción en producción para su cobro.           |
| Monto Total a debitar :                                | 120.00                                      |
| IMPORTANTE:                                            |                                             |
| Estimado Cliente: El monto total s                     | será debitado de su cuenta de ahorro        |
| cuando el destinatario realice el r                    | etiro del efectivo en uno de nuestros CAIs. |
| Imerimir Finalizar                                     |                                             |
|                                                        |                                             |
| ()                                                     |                                             |

Ilustración 9. Confirmación de transacción realizada

12. El sistema emite la Solicitud de envío de dinero en formato de impresión.

| impri                                             | SOLICITUD DE ENVIO D                   | E DINERO |  |  |
|---------------------------------------------------|----------------------------------------|----------|--|--|
| La transacción se realizó con                     | éxito!                                 |          |  |  |
| Nro. Trans. :                                     | 1214805261957188                       |          |  |  |
| Cuenta de ahorro :                                | 117-2-1-11582-0                        |          |  |  |
| Titular :                                         | SANDOVAL MONTES VANESA CECILIA         |          |  |  |
| Doc. Identidad DESTINATARIO :                     | 5488718                                |          |  |  |
| Nombre DESTINATARIO :                             | MARIELA MATIENZO Z                     |          |  |  |
| Nro. de celular DESTINATARIO :                    | 72017460                               |          |  |  |
| Moneda del envío :                                | BS                                     |          |  |  |
| Monto del envío :                                 | 120.00                                 |          |  |  |
| Moneda cuenta de ahorro :                         | BS                                     |          |  |  |
| Monto a debitar :                                 | 120.00                                 |          |  |  |
| Monto Comisión :                                  | 0.00                                   |          |  |  |
| Monto ITF :                                       | 0.00                                   |          |  |  |
| Solo para cuentas en Dólares que cumplan con la v | alidación en producción para su cobro. | AL.      |  |  |
| Monto Total a debitar :                           | 120.00                                 | , i      |  |  |
| IMPORTANTE:                                       |                                        |          |  |  |

Ilustración 10. Confirmación de transacción realizada.

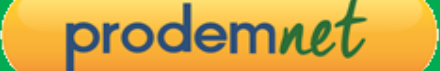

13. El sistema envía un mensaje al número del remitente confirmando el envío del giro Relámpago. El mismo incluye el código de envío.

Usted debe notificar al destinatario el código de envío que le llegó en SMS y el número de documento exactamente como lo digitó en la solicitud. La operación se confirma con un código por SMS.

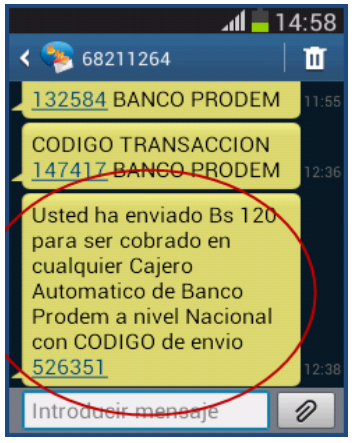

llustración 11. Notificación al celular del remitente

- 14. El sistema envía un mensaje al número del destinatario informándole que se le ha enviado un giro e incluyendo el Código de Recepción para realizar el cobro.
- 15. Una solicitud de Giro Relámpago no cobrada en un lapso de 3 días, será anulada.

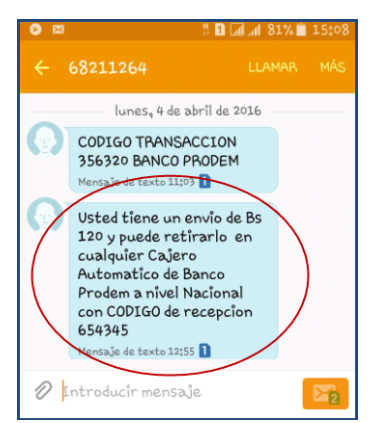

Ilustración 12. Notificación al celular del destinatario

# **1.2 Cobro Giro Relámpago**

1. El destinatario se apersona al CAI para realizar el cobro del giro relámpago que le enviaron, presiona el botón <ingresar>

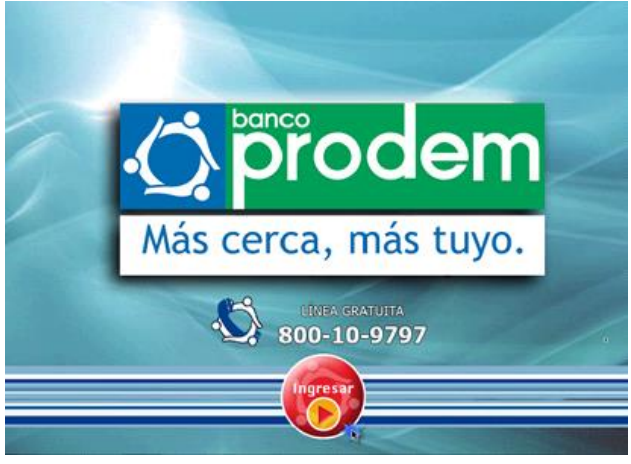

Ilustración 13. Pantalla inicio CAI

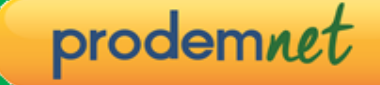

2. Presionar el botón <GIRO RELÁMPAGO>.

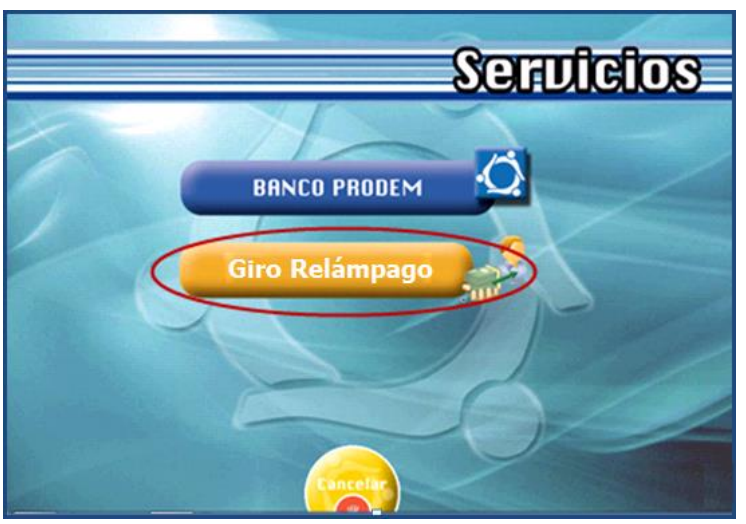

Ilustración 14. Elegir la opción Giro Relámpago

3. El sistema solicita ingresar el número de documento del destinatario. Ingresar la información requerida.

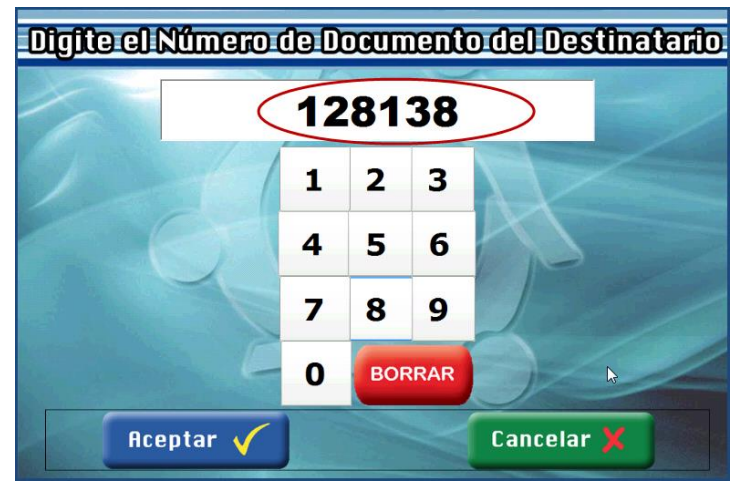

Ilustración 15. Campo: número de documento de identidad

6. Verificar y marcar la transferencia que desea cobrar.

| u         | ransferend                    | as Pen                                         | liente                                                   | s de Cobro                                                        |                                                                                                    |
|-----------|-------------------------------|------------------------------------------------|----------------------------------------------------------|-------------------------------------------------------------------|----------------------------------------------------------------------------------------------------|
| 34450131  | 1                             | 1                                              | -                                                        |                                                                   |                                                                                                    |
| Fecha     | Agencia                       | Monto                                          | Moneda                                                   | Destinatario                                                      |                                                                                                    |
| 4/04/2016 | NACIONAL                      | 120                                            | BS                                                       | MARIELA MATIENZO Z.                                               | m                                                                                                   |
|           |                               |                                                |                                                          |                                                                   |                                                                                                    |
|           | 34450131<br>Fecha<br>/04/2016 | 34450131<br>Fecha Agencia<br>V04/2016 MACIONAL | 34450131<br>Fecha Agencia Monto<br>/04/2016 MACIONAL 120 | 34450131<br>Fecha Agencia Monto Moneda<br>/04/2016 MCIONAL 120 BS | 34450131<br>Fecha Agencia Monto Moneda Destinatario<br>/04/2016 MCKIONAL 120 BS MARIELA MATIENZO Z. |

llustración 16. Seleccionar la transferencia a cobrar

5. Digitar los 2 códigos enviados por SMS. (Remitente y destinatario).

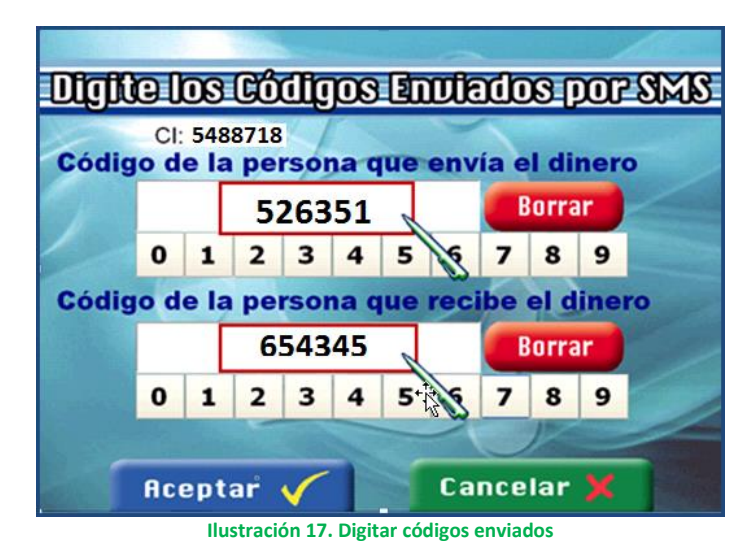

6. El sistema procesa el giro.

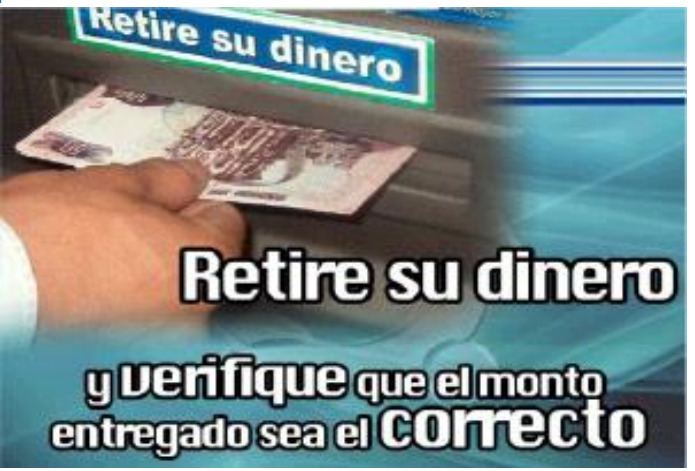

Ilustración 18. Confirmación de la transacción

7. El débito de la Cuenta origen de los fondos, se realiza cuando el destinatario retira el dinero del CAI, siempre que tenga el saldo.

Si al retirar el dinero del CAI, la Cuenta origen de fondos no tiene el monto necesario, la solicitud permanece pendiente de cobro hasta que el titular disponga del monto.

8. Se emite el comprobante de la transacción realizada.

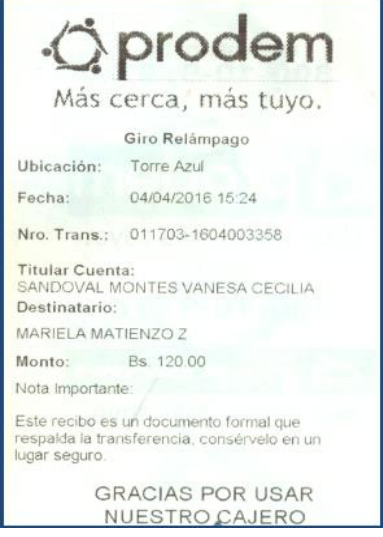

Ilustración 19. Mensaje de confirmación

9. El sistema envía un mensaje al número del remitente confirmando que el giro ha sido cobrado por el destinatario.

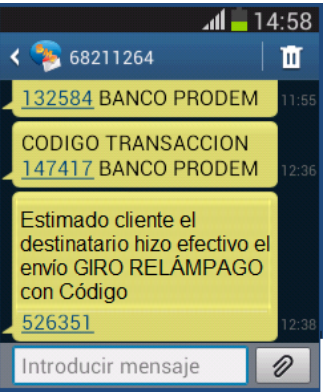

Ilustración 20. Mensaje de confirmación

## **1.3 Anulación Giro Relámpago**

1. Presione la opción < Detalle de solicitudes Giro Relámpago>.

| () prodem                               | Bienvenido: URQUIOLA WENDE WALTER Monto fimite diario: 10,000.00Bs. TC Venta 6.97                                                                                                    |
|-----------------------------------------|----------------------------------------------------------------------------------------------------|
| Más cerca, más tuyo.                    |                                                                                                    |
| <ul> <li>Cuentas de ahorro</li> </ul>   |                                                                                                    |
| Consulta cuenta de ahorro               |                                                                                                    |
| Consulta de últimos movimientos         | Bienvenido al Portal Financiero de                                                                                                    |
| Fransferencia entre cuentas de ahorro   |                                                                                                    |
| Fransferencia Interbancaria             | DAINCO PRODEIVI S.APRODEIVINET                                                                                                    |
| 🔻 Cartera                               |                                                                                                    |
| Consulta de Créditos                    | Usted debe tomar en cuenta lo siguiente:                                                                                                    |
| Pago de Crédito                         | <ul> <li>Usted está ingresado a un sitio seguro certificado por GeoTrust EV SSL CA-G4</li> </ul>                                                                                                    |
| Pago de Crédito de Terceros             | Verifique que la dirección en su navegador es https://prodemnet.prodem.bo                                                                                                    |
| <ul> <li>Tarjetas de Crédito</li> </ul> | <ul> <li>Para Computadoras, se recomienda mínimamente la resolución de la pantalla en 1024 x 768.</li> <li>Para Computadoras, los nevenadores recomendados son Internet Evidorer Versión 9 o superior. Eirefox y Chrome</li> </ul>                                                                                                    |
| Consulta de Tarjeta de Crédito          | <ul> <li>El código enviado a su Celular sirve únicamente para el primer ingreso, luego debe ingresar con el usuario definido en la personalización</li> </ul>                                                                                                    |
| Pago de Tarjeta de Crédito              | <ul> <li>Los documentos y reportes que se emiten en este sitio no pueden ser impresos utilizando otras aplicaciones, debe utilizar una impresora</li> <li>DODEM umos la adicidade una concessão baia alignmente aciante de aciante de acia</li></ul> |
| Pago de Tarjeta de Crédito de Terceros  | <ul> <li>PRODEM nunca le solicitara su contrasena bajo ninguna circunstancia</li> <li>Para bloquear su usuario puede llamar a la linea gratuita 800-10-9797</li> </ul>                                                                                                    |
| <ul> <li>Giros Nacionales</li> </ul>    | · · · ·                                                                                                    |
| Envío de giro                           |                                                                                                    |
| Giro Relámpago                          |                                                                                                    |
| Solicitud de Giro Relámpago             |                                                                                                    |
| Detalle solicitudes Giro Relámpago      |                                                                                                    |
| <ul> <li>Abono de sueldos</li> </ul>    |                                                                                                    |
| Solicitud de Abono de Sueldos           |                                                                                                    |
| Historial                               |                                                                                                    |

Ilustración 21. Detalle solicitudes Giro Relámpago

2. Verificar el Detalle de solicitudes de giro relámpago. Elegir la que se desea anular.

|        | Fecha/Hora          | Cuenta de ahorro    | Agencia  | Moneda envio | Monto envis | Moneda cuenta | Monto a debitar | Comisones/Impuesto | Monto Total | Doc. Destinatari | i Nombre Destinatario | Celular De |
|--------|---------------------|---------------------|----------|--------------|-------------|---------------|-----------------|--------------------|-------------|------------------|-----------------------|------------|
| Ander  | 08/05/2015<br>11:26 | 501-2-2-04958-<br>3 | NACIONAL | BS           | 220.00      | \$US          | 32.12           | 0.10               | 32.22       | 1294567800       | JUAN CARLOS           | 7052135    |
| Ander  | 08/05/2015<br>15:55 | 510-2-1-02772-<br>8 | NACIONAL | BS           | 200.00      | BS            | 200.00          | 0.00               | 200.00      | 2236332          | SUSANT                | 7052185    |
| Ander  | 08/05/2015<br>16:23 | 117-2-1-13125-<br>4 | NACIONAL | BS           | 1,000.00    | BS            | 1,000.00        | 0.00               | 1,000.00    | 9966332          | RAMI                  | 7052185    |
| Ander  | 08/05/2015<br>16:24 | 117-2-1-13125-<br>4 | NACIONAL | BS           | 200.00      | BS            | 200.00          | 0.00               | 200.00      | 9906330          | RAMIRIN               | 7052.35    |
| Ander  | 08/05/2015<br>16:33 | 501-2-2-04958-<br>3 | NACIONAL | BS           | 600.00      | \$US          | 87.59           | 0.26               | 87.85       | 9956330          | LUIS RAMIRO           | 75,1450    |
| Anler  | 08/05/2015<br>19:01 | 117-2-1-13125-<br>4 | NACIONAL | BS           | 300.00      | BS            | 300.00          | 0.00               | 300.00      | 126138           | FERNANDO              | 7052145    |
| Ander  | 08/05/2015<br>19:14 | 117-2-1-13125-<br>4 | NACIONAL | BS           | 200.00      | BS            | 200.00          | 0.00               | 200.00      | 125-45           | JUAN:                 | 705218     |
| Ander  | 08/05/2015<br>19:42 | 510-2-1-02772-<br>8 | NACIONAL | BS           | 2,000.00    | BS            | 2,000.00        | 0.00               | 2,000.00    | 123456           | JUAN 2                | 7052185    |
| Ander  | 09/05/2015<br>17:50 | 117-2-1-13125-<br>4 | NACIONAL | BS           | 2,000.00    | BS            | 2,000.00        | 0.00               | 2,000.00    | 2216332          | SILVIA SUSANA         | 7052185    |
| Anular | 09/05/2015<br>18:13 | 117-2-2-04133-<br>1 | NACIONAL | BS           | 300.00      | \$US          | 43.80           | 0.14               | 43.94       | 1144778          | MARIA ELENA           | 7052185    |
|        |                     |                     |          |              |             |               |                 |                    |             |                  |                       |            |

Ilustración 22. Detalle solicitudes Giro Relámpago

**3.** Elegir el giro que se requiere anular, el sistema mostrará la información registrada. Presionar el botón <anular>.

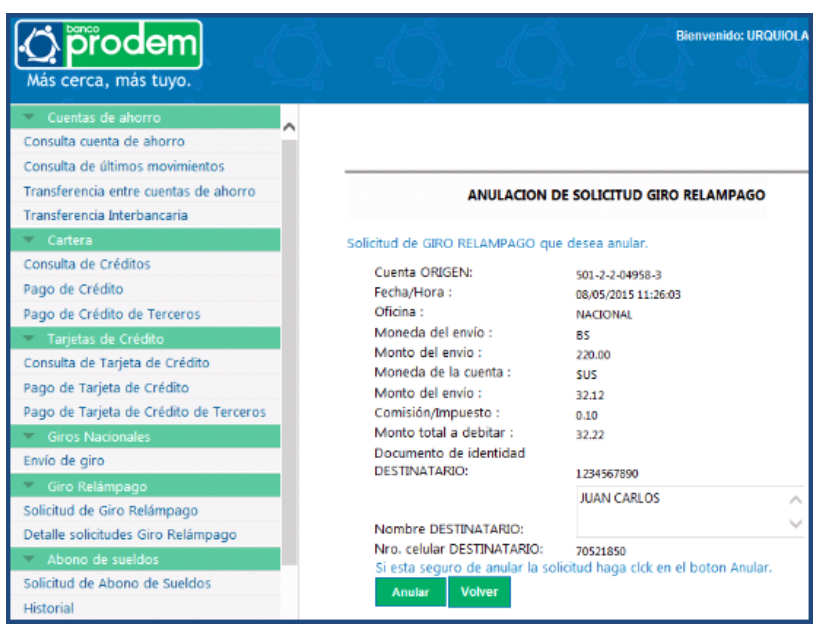

Ilustración 23. Anulación de solicitud giro relámpago

4. El sistema emite un mensaje confirmando que el giro ha sido anulado.

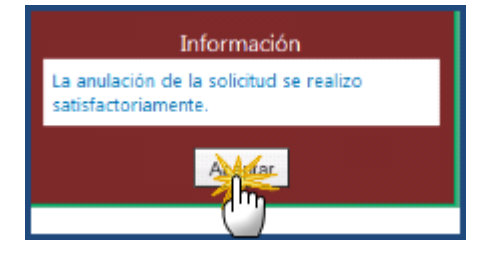